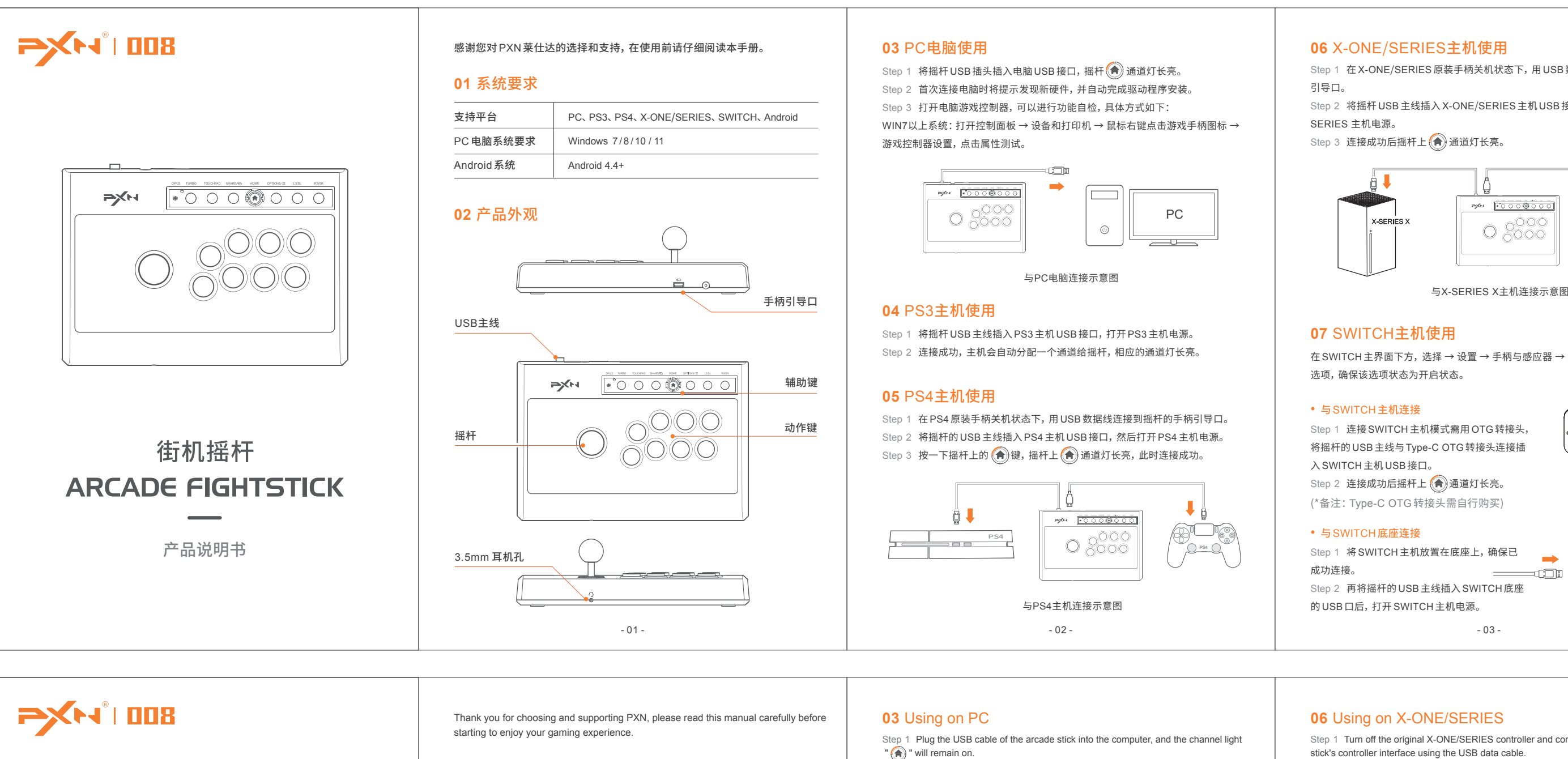

# **ARCADE FIGHTSTICK** User Manual

System Requirement on PC Windows 7 / 8 / 10 / 11 System Requirement on Android Android 4.4+ **02** Product Overview Guide Port fo USB Cable Buttons Action Buttons Arcade Stic

PC, PS3, PS4, X-ONE/SERIES, SWITCH, Android

01 System Requirements

Compatible Platforms

3.5mm Headphone Jack

Step 2 When connecting to the computer for the first time, it will prompt to find new hardware and automatically complete the driver installation Step 3 Open the game controller settings on your computer to perform a functionality

self-test. Here are the specific steps: Win7 or above systems: Open the Control Panel → Device and Printer → Right-click or the Gamepad icon  $\rightarrow$  Game Controller Setting, click the Properties Testing.

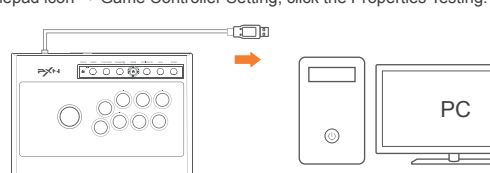

Connection Diagram with PC

#### 04 Using on PS3

Step 1 Plug the USB cable of the arcade stick into PS3, then power on the PS3 console. Step 2 The console will automatically assign a channel to the arcade stick when connection is successful, and the corresponding channel light will remain on.

#### 05 Using on PS4

Step 1 Turn off the original PS4 controller and connect it to the arcade stick's controller interface using the USB data cable. Step 2 Plug the main USB cable of the arcade stick into the PS4 console and turn on

the console. Step 3 Press the " () " button on the arcade stick once. The " () " channel light on

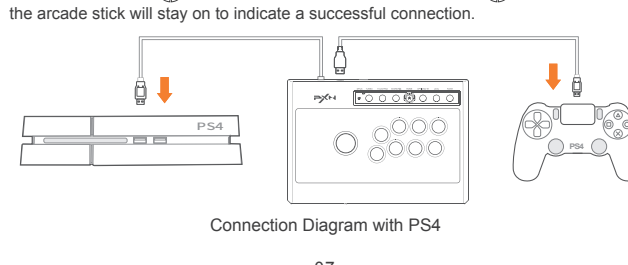

## 06 X-ONE/SERIES本体の使用方法

 
Image: 100 million
Image: 100 million
Image: 100 million
Image: 100 million
Image: 100 million
Image: 100 million
Image: 100 million
Image: 100 million
Image: 100 million
Image: 100 million
Image: 100 million
Image: 100 million
Image: 100 million
Image: 100 million
Image: 100 million
Image: 100 million
Image: 100 million
Image: 100 million
Image: 100 million
Image: 100 million
Image: 100 million
Image: 100 million
Image: 100 million
Image: 100 million
Image: 100 million
Image: 100 million
Image: 100 million
Image: 100 million
Image: 100 million
Image: 100 million
Image: 100 million
Image: 100 million
Image: 100 million
Image: 100 million
Image: 100 million
Image: 100 million
Image: 100 million
Image: 100 million
Image: 100 million
Image: 100 million
Image: 100 million
Image: 100 million
Image: 100 million
Image: 100 million
Image: 100 million
Image: 100 million
Image: 100 million
Image: 100 million
Image: 100 million
Image: 100 million
Image: 100 million
Image: 100 million
Image: 100 million
Image: 100 million
Image: 100 million
Image: 100 million
Image: **ARCADE FIGHTSTICK** 使用マニュアル

#### PXNレイシダの選択とサポートに感謝します。使用する前に、このマニュアルを注意深くお 読みください。 01 システム要件

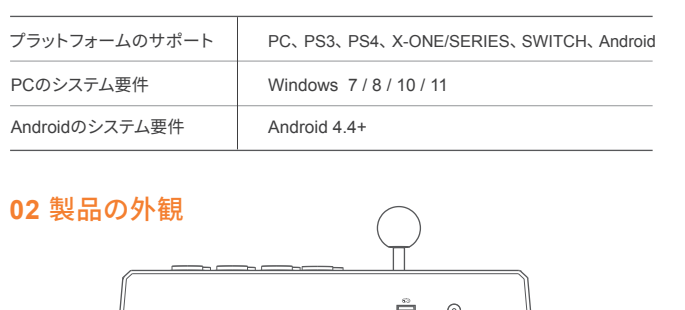

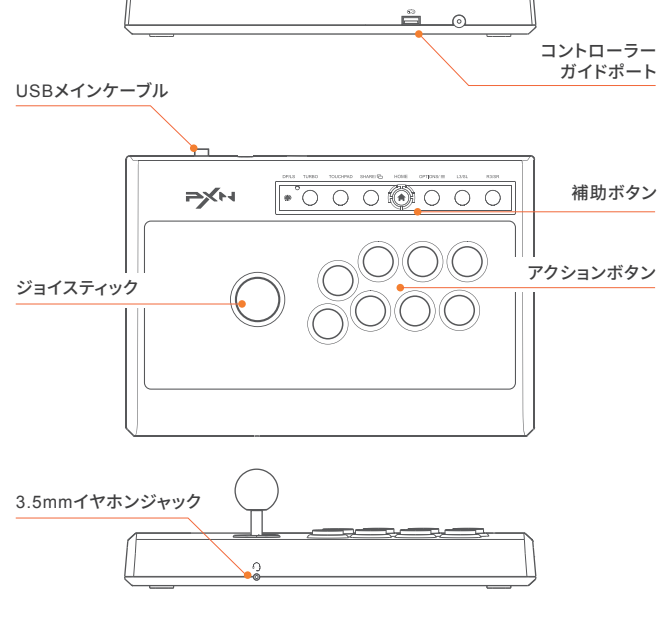

#### **03** PCコンピューターの使用

ステップ 1 ジョイスティックのUSBプラグをコンピューターのUSBポートに挿入します。 ジョイスティックのチャンネルライトが点灯します。 ステップ2 コンピューターに初めて接続すると、新しいハードウェアが検出され、

ドライバのインストールが自動的に完了します。 ステップ3 コンピューターゲームコントローラーを開き、機能の自己テストを行うことが できます。具体的な方法は次のとおりです:

Windows 7以降のシステム:コントロールパネル → デバイスとプリンター → ゲームコントローラーアイコンを右クリック → ゲームコントローラーの設定 →

プロパティテストをクリックします。 ₩ <u>•••••</u>

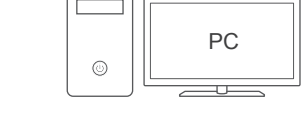

#### **04** PS3本体の使用

ステップ 1 ジョイスティックのUSBメインケーブルをPS3本体のUSBポートに挿入し、 PS3本体の電源をオンにします。

ステップ2 接続に成功すると、本体はジョイスティックに自動的にチャンネルを割り当て、 対応するチャンネルライトが点灯します。

#### **05** PS4本体の使用

ステップ1 PS4純正コントローラーがオフの状態で、USBデータケーブルで ジョイスティックのコントローラーガイドポートに接続します。 ステップ2 ジョイスティックのUSBメインケーブルをPS4本体のUSBポートに挿入し、

PS4本体の電源をオンにします。 ステップ 3 ジョイスティックの (命) ボタンを押すと、ジョイスティックの(命) チャン

ネルライトが点灯し、接続が成功します。

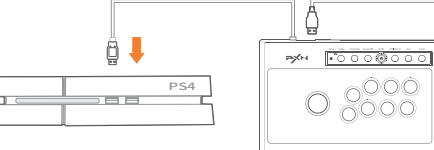

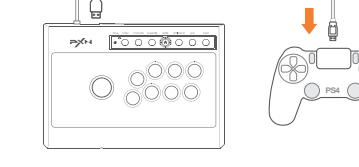

Step 1 在 X-ONE/SERIES 原装手柄关机状态下, 用 USB 数据线连接到摇杆的手柄

Step 2 将摇杆 USB 主线插入 X-ONE/SERIES 主机 USB 接口, 然后打开 X-ONE/

## P>>H 1°000@000

与X-SERIES X主机连接示意图

在 SWITCH 主界面下方,选择 → 设置 → 手柄与感应器 → 点击 Pro 手柄的有线连接

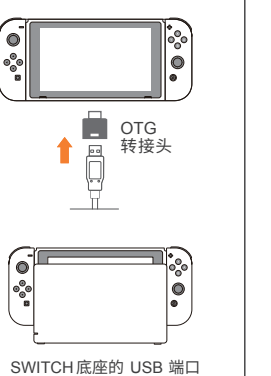

| Step 3 连接成功主机会自动分配一个通道给摇杆,相应的通道灯长亮。  |  |  |  |  |
|--------------------------------------|--|--|--|--|
| *备注(SWITCH平台上):                      |  |  |  |  |
| 1. 同时按一下" SHARE "和" OPTIONS "键为截图功能。 |  |  |  |  |

2. 按下" TOUCHPAD "键为截图功能。

## 08 安卓平台使用(需安卓系统4.4以上)

• 与安卓系统手机连接 OTG转接头 将街机摇杆通过OTG连接手机,即可控制。 (\*备注: 手机需在手机设置开启 OTG 功能, OTG转接头需自行购买) • 与安卓系统电视连接

#### 将摇杆的 USB 主线插入安卓系统电视 USB 接口,即可控制。 (\*备注:因安卓系统电视系统定制关系,部分安卓系统电视不支持插入外设设备)

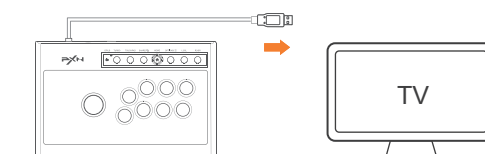

与安卓系统电视连接示意图

#### 09 摇杆模式切换

• 将摇杆开关拔到" DP "图标位置,此时方向摇杆在各个主机上为" 十字键 "功能。 • 将摇杆开关拔到"LS"图标位置,此时方向摇杆在各个主机上为"左摇杆"功能。

## **10** TURBO功能设置

\* Note (on the SWITCH platform):

an OTG cable to use it.

#### • TURBO功能设置(连发)

1. 可设定TURBO功能的按键有A、B、X、Y、LB、RB、LT、RT。

2. TURBO设定:同时按住TURBO键 + 需要设定TURBO的按键, LED闪亮。 3. TURBO 清除:同时按住 TURBO 键 + 已设定 TURBO 的功能键,LED 由闪亮变 为灭。

Press "SHARE" and "OPTIONS" buttons simultaneously to activate the screenshot function

ΤV

Press the "TOUCHPAD" button to activate the screenshot function.

• Connect the arcade stick to an Android smartphone

(\* Note: Please ensure that the OTG function is enabled in

Connect the arcade stick to an Android TV

P×™ 1000®000

not support the connection of external devices.)

**09** Switch the Joystick Mode

08 Using on the Android (requires Android 4.4 or above)

Connect the arcade stick to your smartphone using OTG Adapter

Plug the main USB cable of the arcade stick into Android TV to use it.

(\* Note: Due to system customization on certain Android TV models, some of them

your phone settings, and you will need to purchase an OTG adapter.)

11 摇杆音频功能

在 PS4、X-ONE/SERIES 主机使用可实现双向语音功能,在游戏中可以语音互动。

#### 12 疑难排除

- 当摇杆连接主机上时背景灯亮但不工作时,请重插一次或检查引导手柄是否正常 工作。
- 当摇杆没有反应, 主机画面不动时, 主机可能意外死机, 请重新启动主机再连接摇 杆。
- 当摇杆在游戏中操作不当时,请重新拔插摇杆后再次连接。 • 在连接引导手柄时,必须把引导手柄关机,以免手柄与主机自动连接而导致引导不 成功。

#### 13 注意事项

- 避免水或其它液体进入产品内部,以免造成损坏。
- 避免存放于潮湿、高温、油烟等场所。
- 连接和移除设备时,注意用力适中。 • 儿童需在成年人的监护下使用本产品。

## 14 产品坝格

| 产品型号 | PXN-008               |
|------|-----------------------|
| 连接方式 | 有线连接                  |
| 工作电流 | 常态下40mA;带引导手柄时小于500mA |
| 回装尺寸 | 约 347 * 255 * 105 mm  |
| 产品尺寸 | 约 335 * 230 * 97 mm   |
| 卒品重量 | 约 1252 g              |
| 使用温度 | 0 - 40 °C             |
| 吏用湿度 | 20~80 %               |

- 05 -

Step 1 Turn off the original X-ONE/SERIES controller and connect it to the arcade

Step 2 Plug the main USB cable of the arcade stick into the X-ONE/SERIES

console and turn on the console. Step 3 The " ( ) " channel light on the arcade stick will stay on to indicate a successful

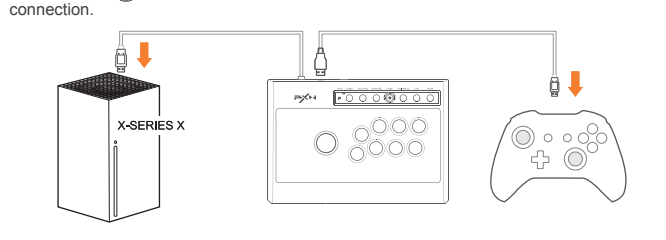

Connection Diagram with X-SERIES X

#### 07 Using on SWITCH

Enter homepage of SWITCH, select Setting  $\rightarrow$  Controllers and sensors  $\rightarrow$  select Pro Controller Wired Connection. Please make sure that the option state is ON.

#### Connect with SWITCH Console

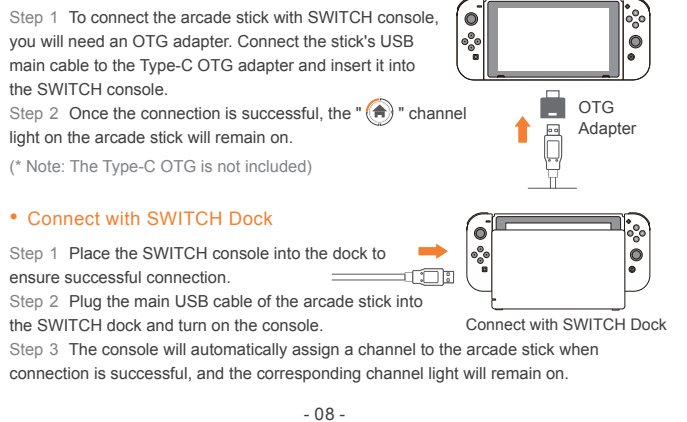

ステップ1 X-ONE/SERIES純正コントローラーを電源オフの状態でUSB データケーブルでジョイスティックのコントローラーガイドポートに接続します。 ステップ 2 ジョイスティックのUSBメインラインをX-ONE/SERIES本体の USBポートに挿入し、X-ONE/SERIES本体の電源をオンにします。 ステップ3 接続が成功すると、ジョイスティック上の 🍙 チャネルライトが点灯します。

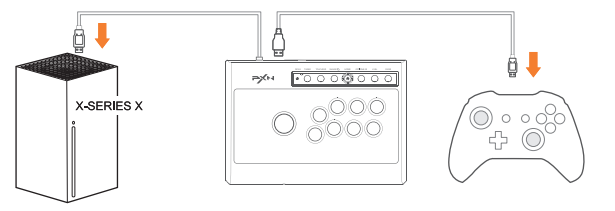

X-SERIES X本体への接続の図解

#### **07** SWITCH本体の使用方法

SWITCHメイン画面下部で、設定→コントローラーとセンサー→有線接続オプションで Proコントローラーを選択し、そのオプションが有効になっていることを確認してください。

OTG変換

#### SWITCH本体への接続方法

ステップ1 SWITCH本体モードへの接続には、OTG変換 アダプターが必要です。ジョイスティックの USBメインラインをType-C OTG変換アダプターと接続し、 SWITCH本体のUSBポートに挿入します。 ステップ2 接続が成功すると、ジョイスティック上の 🍙

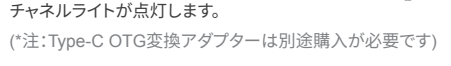

#### SWITCHドックとの接続方法

ステップ 1 SWITCH本体をドックに置き、接続が正常 🛑 ステップ2 ジョイスティックのUSBメインラインをドックの

- 13 -

USBポートに挿入し、SWITCH本体の電源をオンにします。 SWITCHドックのUSBポート ステップ3 接続が成功すると、本体は自動的にジョイスティックにチャンネルを割り当て、 対応するチャンネルライトが点灯します。

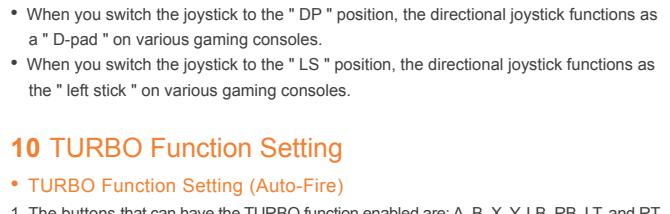

Connection Diagram with Android TV

1. The buttons that can have the TURBO function enabled are: A, B, X, Y, LB, RB, LT, and RT. 2. To set the TURBO function: Simultaneously hold down the TURBO button + the button you want to enable TURBO for. The LED will flash. 3. To clear the TURBO setting: Simultaneously hold down the TURBO button + the button that has the TURBO function enabled. The LED will change from flashing to off.

### **11** Audio Function

Interactive communication function is available on PS4 and X-ONE/SERIES platform.

#### **12** Troubleshooting

- If the backlight of arcade stick is on but it is not functioning when connected to the console, please try unplugging it, or check if the controller is functioning properly. • If the arcade stick is unresponsive and the console screen is frozen, it is possible that
- the console has experienced a sudden crash. Please restart the console and reconnect the arcade stick. • If the arcade stick is not responding correctly during gameplay, try disconnecting and
- reconnecting the arcade stick. This can help refresh the connection and resolve any temporary issues. · When connecting the arcade stick, make sure to turn off the console to prevent
- automatic connection between the arcade stick and the console, which may interfere with the proper initialization process.

#### 13 Attentions

- Avoid allowing water or other liquids to enter the internal components of the product to prevent damage.
- Avoid storing the product in humid, high-temperature, or oily environments. When connecting and disconnecting devices, apply moderate force and avoid
- excessive pressure. • Children should use this product under the supervision of adults.

#### **14** Product Specifications

| Product Model         | PXN-008                                                         |  |
|-----------------------|-----------------------------------------------------------------|--|
| Connection Method     | Wired connection                                                |  |
| Working Current       | Under normal conditions: 40mA<br>With a controller: Below 500mA |  |
| Package Size          | About 347 * 255 * 105 mm                                        |  |
| Product Size          | About 335 * 230 * 97 mm                                         |  |
| Product Weight        | About 1252 g                                                    |  |
| Operating Temperature | 0 - 40 °C                                                       |  |
| Operating Humidity    | 20~80 %                                                         |  |

#### ご注意(SWITCHプラットフォーム) 「SHARE」と「OPTIONS」ボタンを同時に押すとスクリーンショット機能が起動します。 「TOUCHPAD」 ボタンを押すとスクリーンショット機能が起動します。

#### 08 Androidプラットフォームの使用 (Android 4.4以上が必要) • Androidスマートフォンとの接続

OTG変換アダプター

TV

ジョイスティックをOTGでスマートフォンに接続

すると、操作が可能です。 (ご注意:スマートフォンでは、スマートフォンの

#### 設定でOTG機能を有効にする必要があります。 OTG変換アダプターは別途購入が必要です。)

• Androidテレビとの接続 ジョイスティックのUSBメインラインをAndroidテレビのUSBポートに挿入すると、

操作が可能です。 (ご注音・アンドロイドテレビのシステムカスタマイズにより、一部のアンドロイドテレビで は外部機器の接続がサポートされていない場合があります。)

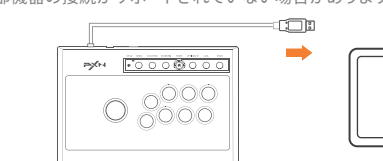

## 09 スティックモードの切り替え方法

• 揺杆スイッチを「DP」 アイコンの位置に移動すると、方向ジョイスティックは各ホストで

「十字キー」の機能となります。 • 揺杆スイッチを「LS」アイコンの位置に移動すると、方向ジョイスティックは各ホストで 「左ジョイスティック」の機能となります。

#### 10 TURBO機能の設定

#### TURBO機能の設定(連射)

1. A、B、X、Y、LB、RB、LT、RTのボタンにTURBO機能を設定できます。

2. TURBOの設定方法:TURBOキーとTURBO機能を設定したいボタンを同時に押し、

LEDが点滅します。 3. TURBOのクリア方法:TURBOキーとTURBO機能が設定されているボタンを同時

に押し、LEDが点滅から消灯します。

#### 11 ジョイスティックのオーディオ機能

PS4、X-ONE/SERIESのホストで使用すると、双方向の音声機能が実現され、ゲーム中で 音声コミュニケーションが可能です。

#### 12 疑難排除

- 揺杆をホストに接続するとバックグラウンドライトが点灯しているが動作しない場合、 一度抜き差しするか、ガイドコントローラーが正常に動作しているかを確認してください。
- 揺杆が反応せず、ホスト画面が動かない場合、ホストが意図せずシャットダウンした 可能性がありますので、ホストを再起動してから揺杆を接続してください。
- ゲーム中に揺杆の操作が適切でない場合、揺杆を再度抜き差しして接続してください。
- ガイドコントローラーを接続する際には、ガイドコントローラーをオフにする必要が あります。自動的に接続されてガイドが成功しないようにしてください。

通常時:40mA、引導付き手柄接続時:500mA以下

#### 13 注意事項

14 製品仕様

パッケージサイズ

製品モデル

接続方式

動作電流

製品サイズ

製品重量

使用温度

使用湿度

• 製品内部への水や他の液体の侵入を避け、損傷を防止してください。 • 湿気の多い場所、高温、油煙などの環境に保管しないでください。

• 本製品は成人の監視下で子供が使用する必要があります。

PXN-008

有線接続

約 1252 g

0 - 40 °C

20~80 %

• 装置の接続と取り外し時には、適度な力を使うように注意してください。

約 347 \* 255 \* 105 mm

約 335 \* 230 \* 97 mm

- 15 -

## 保修说明

#### ● 保修条例

#### 尊敬的用户, 您好!

- 感谢您对 "PXN莱仕达" 品牌的信任与支持,我们竭诚为您服务。 在质保期内因 产品原因造成不能使用的质量问题经本公司认定,均可享受一年质保服务。 具体如下:
- 1、自购机之日起 7 日内,发生性能故障,消费者可以选择退货、换货或修理。
- 2、自购机之日起 15 日内,发生性能故障,消费者可选择换货或者修理。
- 3、自购机之日起 1 年内,发生性能故障,消费者可选择维修服务。
- 4、超过 1 年质保期需要维修时,用户需支付零配件费用及维修费。

#### ● 非保修条例

- 以下情况不属于质保范围:
- 1、产品的包装材料、产品本体使用过程中正常的褪色磨损及电池等耗材。
- 2、未按说明书操作而造成的人为损坏;私自拆机、进液受潮、摔坏等。

#### 3、因火灾、地震、雷击等不可抗力造成的损坏。

#### ● 电子信息产品有害物质说明

|         | 有害物质 (Cr(VI)) |           |           |                 |               |                 |
|---------|---------------|-----------|-----------|-----------------|---------------|-----------------|
| 部分零件    | 铅<br>(Pb)     | 汞<br>(Hg) | 镉<br>(Cd) | 六价铬<br>(Cr(VI)) | 多溴联苯<br>(PBB) | 多溴二苯醚<br>(PBDE) |
| 外壳      | 0             | 0         | 0         | 0               | 0             | 0               |
| 电路板及其组件 | ×             | 0         | 0         | 0               | 0             | 0               |
| 连接线     | 0             | 0         | 0         | 0               | 0             | 0               |
| 电池      | 0             | 0         | 0         | 0               | 0             | 0               |

#### 本表格依据SJ/T11364的规定编制

○ 表示该有害物质在该部件所有均质材料中的含量均在 GB/T26572 规定的限 量要求以下。

X 表示该有害物质至少在该部件的某一均质材料中的含量超出 GB/T26572 规 定的限量要求。

#### 保修说明

#### S-008-V1-2307

此标志期限指期限(十年),电子电器产品中的有害物质在正常使用 此标志期限指期限(十年),电子电器产品中的有害物质在正常使用的条件下不会发生外泄或突变,用户使用该电子信息产品不会对环 境造成严重污染或对其人身、财产造成严重损害的期限。

本产品符合 RoHS 环保要求:目前国际上尚无成熟技术可以替代或减少电子陶瓷、 光学玻璃、钢及铜合金内的铅含量。

| 产品型号: | 产品识别码 | : |
|-------|-------|---|
| 购买日期: | 订单编号: |   |
| 用户姓名: | 联系电话: |   |
| 回邮地址: |       |   |
| 故障描述: |       |   |
| -     |       |   |

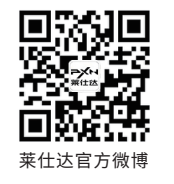

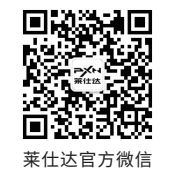

#### 深圳市莱仕达电子科技有限公司

ShenZhen PXN Electronics Technology Co., Ltd 地址: 深圳市宝安区西乡中熙ECO国际大厦1701-1706 官网:www.e-pxn.com.cn 客服邮箱:lsd@e-pxn.com 客服热线: 400-600-3586 客服QQ: 400 600 3586 执行标准:GB4943.1-2011

合格证

PS4/PS3 is a registered trademark of Sony Computer Entertainment Inc. Xbox is a registered trademark of Microsoft Corporation. SWITCH is a registered trademark of Nintendo Co., Ltd.

" =>>> " is a registered trademark of ShenZhen PXN Electronics Technology Co.. Ltd

All trademarks are the property of their respective owner. Technical specifications are subject Please keep this information for later reference.